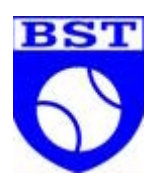

# Opret profil og betal kontingent

https://bstennis.klub-modul.dk/Default.aspx

# Opret profil

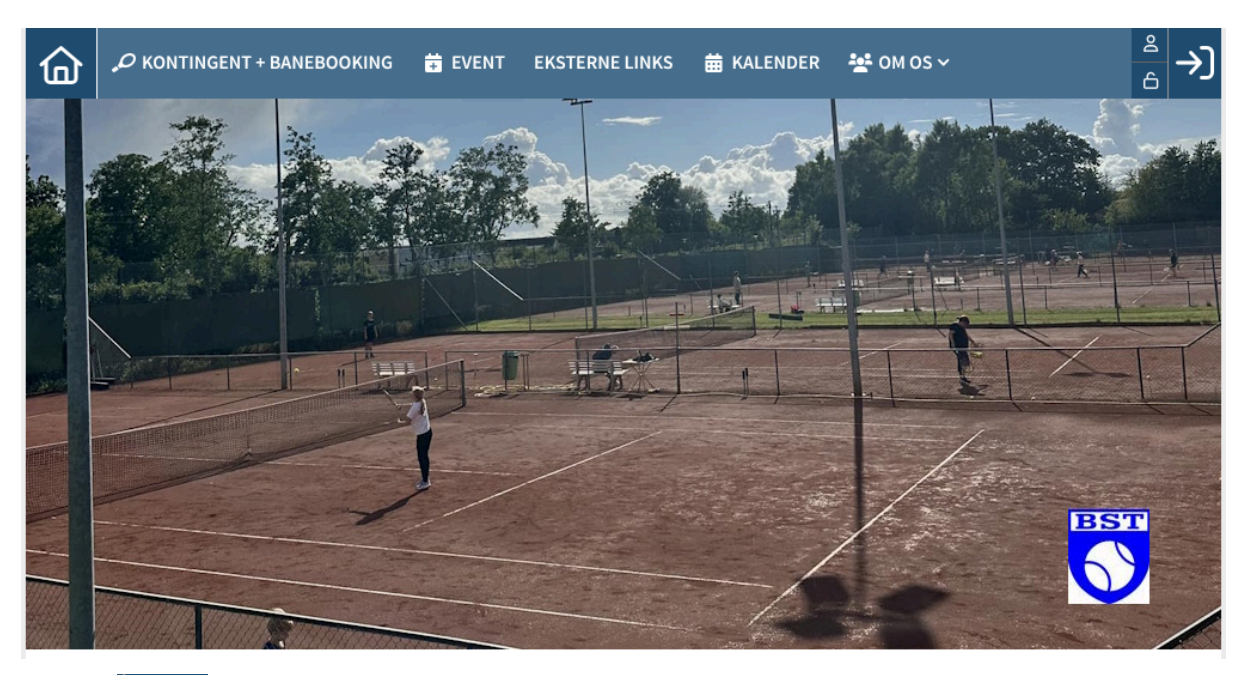

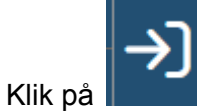

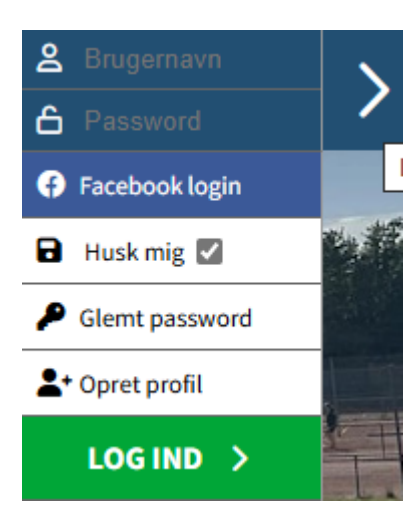

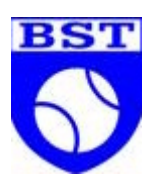

Vælg

|                                    | Opret med Facebo                           |
|------------------------------------|--------------------------------------------|
| ±∂± Navn og adresse                |                                            |
| Deltagers fornavn                  | Efternavn                                  |
| Adresse                            | Postnummer     By                          |
| I Hjemkommune                      |                                            |
| Telefon                            |                                            |
| • Mobil                            | Ekstra mobiltelefon                        |
| Fastnettelefon                     |                                            |
| 약 Alder og køn                     |                                            |
| Fødselsdato     ?                  | Køn     OMand OKvinde OAnden kønsidentitet |
| ⊠ Email                            |                                            |
| • Email                            | 9 Bekræft email                            |
| Ekstra email                       | Ekstra email 2                             |
| Tilmeld nyhedsbrev <i>Læs mere</i> |                                            |

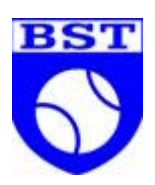

| A Profil information                      |   |                                                                                                    |
|-------------------------------------------|---|----------------------------------------------------------------------------------------------------|
| Brugernavn                                | ? |                                                                                                    |
| Password                                  | ? |                                                                                                    |
| Husk mig                                  |   |                                                                                                    |
| Jeg accepterer <i>samtykkeerklæringen</i> |   | <ul> <li>Samtykke til offentliggørelse af billeder</li> <li>Læs mere om de forskellige billedtyper</li> </ul> |
|                                           |   |                                                                                                    |

Udfyld alle obligatoriske felter (røde).

Bemærk, at der kan indtastes op til to ekstra e-mails, som evt. kan bruges til forældres mail.

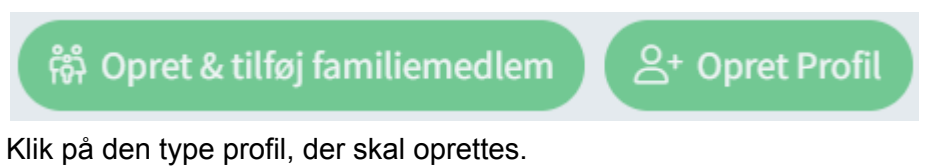

Familiemedlemmer kan også tilføjes senere.

|                | Du er næsten i mål                                                      |   |
|----------------|-------------------------------------------------------------------------|---|
|                | igstarrow For at færdiggøre din tilmelding, skal du gå videre nedenfor. | ¥ |
| KONTINGENT + B | ANEBOOKING                                                              |   |

Klik på

KONTINGENT + BANEBOOKING

| Kontingent - Junior (til og med 18 år) | O 550 kr.  | Kontingent - Ungdom (19-25 år)              | 0 | 700 kr. |
|----------------------------------------|------------|---------------------------------------------|---|---------|
| Kontingent - Senior (26-64 år)         | O 1050 kr. | Kontingent - Senior Plus (fra og med 65 år) | 0 | 600 kr. |
| Familiekontingent                      | O 2100 kr. | Kontingent - Passive                        | 0 | 150 kr. |
| Indmeldelsesgebyr                      | O 100 kr.  |                                             |   |         |

Vælg det relevante kontingent.

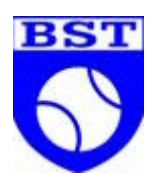

Hvis du er nyt medlem og skal betale indmeldelsesgebyr, skal der først betales for kontingentet. Derefter betales gebyret.

Klik på

| 📰 Du betaler nu 1050                                                       | 00 kr.                               |                     |                           |                                  |
|----------------------------------------------------------------------------|--------------------------------------|---------------------|---------------------------|----------------------------------|
| Fremtidige betalingsvil                                                    | kår                                  |                     |                           |                                  |
| Fremover vil der hvert år, blive hæve                                      | det beløb der svarer til den gæld    | lende kontingents   | ats på dit betalingskort  | , hver den. 01.04 .              |
| 10 dage før du skal betale sender vi o<br>opkrævning.                      | ig en hyggelig påmindelse via S№     | IS, samtidig sende  | r vi også en email med    | et link til betalingssiden for d |
| Sørg for at have dit betalingskort kla<br>modtager en mail med kvittering. | , klik på linket i mailen indtast di | ne kortoplysninge   | r og tryk på betal. Din o | pkrævning er nu betalt og du     |
| Sletning/udmeldelse:                                                       |                                      |                     |                           |                                  |
| Hvis du ønsker at opsige aftalen skal<br>betingelserne.                    | du tage kontakt. Se hjemmesider      | n for kontaktoplysi | ninger. Herefter stoppes  | s betalingsaftalen i henhold ti  |
| Du har også mulighed for at logge in                                       | l på din profil og se en oversigt o  | ver dine betalinger | :                         |                                  |
|                                                                            |                                      |                     |                           |                                  |
|                                                                            | Betal med kort                       | VISA                | • 3                       |                                  |
|                                                                            | Kortnummer                           |                     |                           |                                  |
|                                                                            | lidiabor (mm/åå)                     | CVC                 | 0                         |                                  |

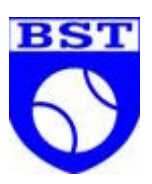

| P                                         | Kortnummer                                                                                                    |                                                                                                    |                                                                                                    |
|-------------------------------------------|----------------------------------------------------------------------------------------------------|----------------------------------------------------------------------------------------------------|----------------------------------------------------------------------------------------------------|
| ι                                         | Jdløber (mm/åå)                                                                                                    | CVC                                                                                                    | 0                                                                                                    |
| נ 🔽<br>2                                  | eg accepterer <u>Brugsvilkår</u> og<br>trand Tennisklub.                                                                                                    | Handelsbetingelser                                                                                                    | for Brøndby                                                                                                |
| H<br>Ju<br>a<br>d<br><u>B</u><br>Lii<br>P | lusk mig<br>eg giver samtykke til, at Nets Der<br>etalings- og leveringsoplysninge<br>utomatisk at udfylde mine oplys<br>ler anvender Nets' online betalin<br>rugsvilkår). Jeg kan til enhver tit<br>nk. Læs mere om, hvordan Nets<br>rrivatlivspolitik. | nmark A/S ("Nets") må g<br>r og mit enheds-ID med<br>ninger ved fremtidige k<br>gsløsning (som nærmer<br>I trække mit samtykke t<br>behandler dine persond | gemme mine<br>I det formål<br>øb i webshops,<br>e beskrevet her:<br>ilbage via dette<br>oplysninger i Nets |
|                                           | Abonnei                                                                                                    | 1.050 kr                                                                                                    |                                                                                                    |
|                                           |                                                                                                    |                                                                                                    |                                                                                                    |
|                                           |                                                                                                    |                                                                                                    |                                                                                                    |
|                                           |                                                                                                    | mailtercard                                                                                                    |                                                                                                    |

Udfyld kortoplysninger.

Hak af (obligatorisk)

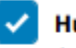

~

#### Husk mig

Strand Tennisklub.

Jeg giver samtykke til, at Nets Denmark A/S ("Nets") må gemme mine betalings- og leveringsoplysninger og mit enheds-ID med det formål automatisk at udfylde mine oplysninger ved fremtidige køb i webshops, der anvender Nets' online betalingsløsning (som nærmere beskrevet her: <u>Brugsvilkår</u>). Jeg kan til enhver tid trække mit samtykke tilbage via dette <u>link</u>. Læs mere om, hvordan Nets behandler dine personoplysninger i Nets <u>Privatlivspolitik</u>.

Jeg accepterer Brugsvilkår og Handelsbetingelser for Brøndby

Hak af (frivilligt)

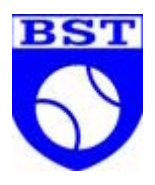

Abonner 1.050 kr Klik på

## Ændr profil

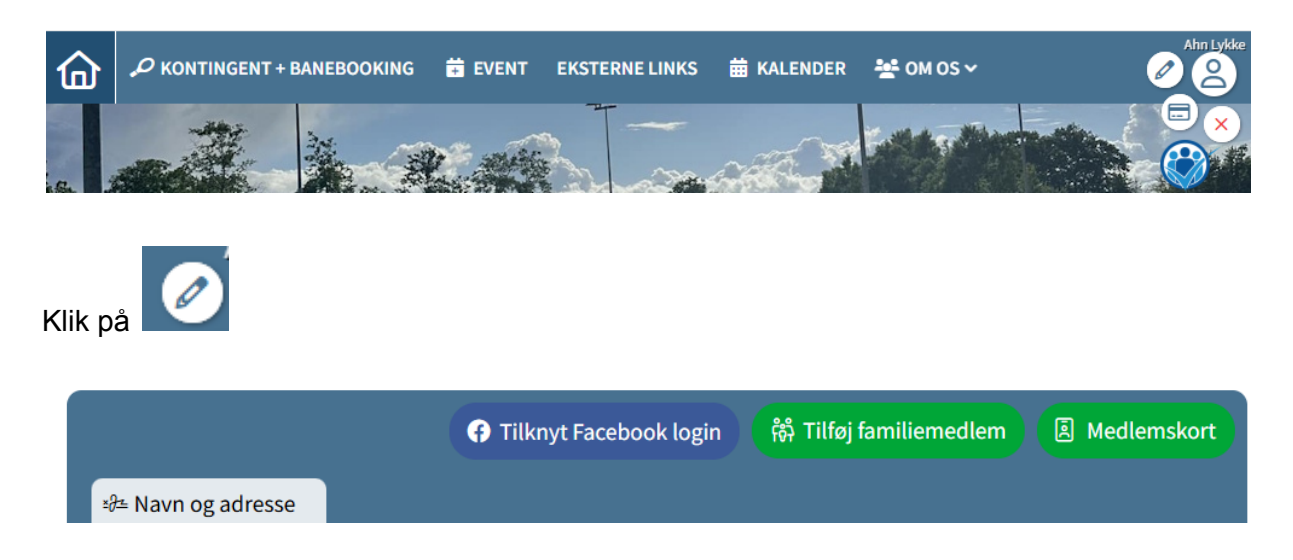

Her kan tilføjes Facebook login (hvis ønsket) og familiemedlem (hvis relevant).

Derudover kan der ændres i alle stamdata inkl. ændring af password.

### Glemt password

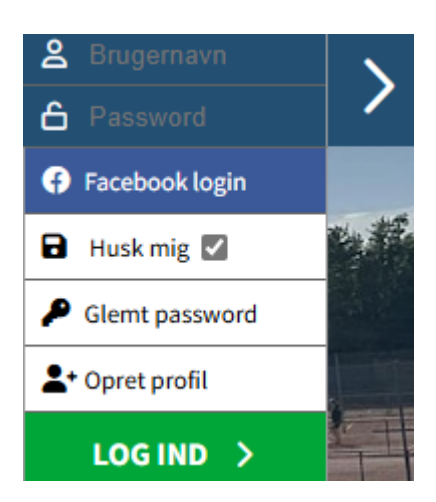

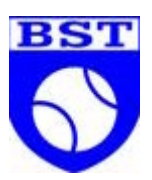

?

Skriv din emailadresse i feltet herunder.

Systemet danner et nyt password til dig, dette password kan du selv rette/ændre bagefter ved at logge ind på din profil.

Bemærk at har du kun glemt dit brugernavn, og altså ikke dit password vil der alligevel af sikkerhedsmæssige årsager blive dannet et nyt password til dig.

Tast din email adresse

Send mit brugernavn og nye password